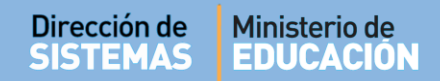

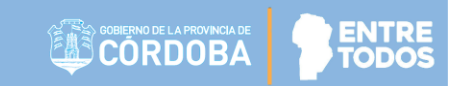

# SISTEMA GESTIÓN ESTUDIANTES

### **ASIGNAR MATERIAS PREVIAS**

- DIRECTIVOS -

- NIVEL SECUNDARIO -

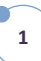

### ÍNDICE

| SISTE | MA GESTIÓN ESTUDIANTES                             | 1  |
|-------|----------------------------------------------------|----|
| 1.    | Personas autorizadas para Asignar Materias Previas | .3 |
| 2.    | Acceso                                             | .3 |
| 3.    | Asignar Materias Previas                           | .4 |
| 4.    | Eliminar Materias Previas Asignadas                | .7 |

### SISTEMA GESTIÓN ESTUDIANTES - ASIGNAR MATERIAS PREVIAS -

#### 1. Personas autorizadas para Asignar Materias Previas.

Esta acción puede ser realizada por el Directivo de la Escuela o por las personas que éste haya autorizado (Secretarios/Preceptores u Otros) a través de la opción "Gestionar Personal Autorizado".

Para habilitar al Personal, puede consultar el tutorial "Gestionar Personal Autorizado" que se encuentra en <u>http://www.cba.gov.ar/gestion-estudiantes/</u>

#### 2. Acceso

El acceso está habilitado dentro de la sección Matrícula / Estudiantes del Menú Principal:

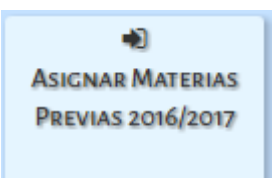

También es posible hacerlo desde el Menú:

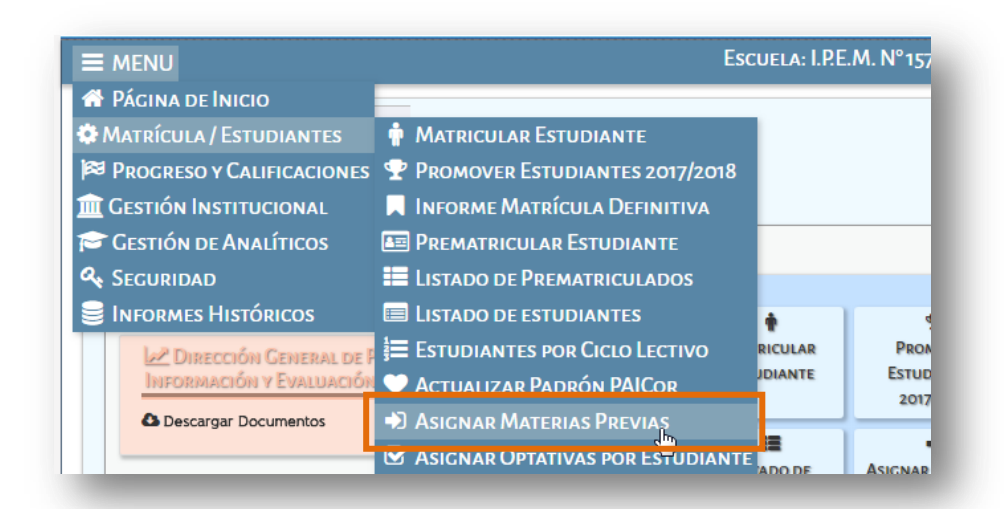

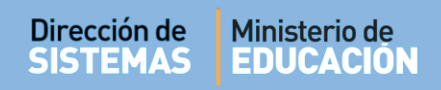

#### 3. Asignar Materias Previas

Una vez que haya ingresado a esta sección, debe seleccionar el Curso donde se encuentra actualmente Matriculado el Estudiante a quien desea Asignar la Materia Previa:

|                   |         |                            | Escuela: I.P.E.M. Nº 157 - PRESIDENT <u>E SARMIENT</u> | 0- <del>2</del> Cambiar Escuel |
|-------------------|---------|----------------------------|--------------------------------------------------------|--------------------------------|
|                   |         | Depute                     |                                                        |                                |
| JASIGNAR MATE     | RIAS    | PREVIAS                    |                                                        |                                |
| ELECCIONE UN CURS | SO PAR  | A ASIGNAR MATERIAS PREVIAS |                                                        |                                |
|                   |         | AÑANA (697197747)          |                                                        |                                |
| FRIMER ANO        | AM      | ANANA (00/19/14/1          |                                                        |                                |
| Q Consultar       |         |                            |                                                        |                                |
|                   |         |                            |                                                        |                                |
| - DETALLE PLANES  | s de Es | TUDIO DEL ESTABLECIMIENTO  |                                                        |                                |
| 687197747 - CICLO | BASICO  |                            |                                                        |                                |
| 687197918 - INFOR | MATICA  |                            |                                                        |                                |
|                   |         |                            |                                                        |                                |
|                   |         |                            |                                                        |                                |
|                   | Sexo    | Estudiante                 | Materias que adeuda                                    | Previas                        |
| Nro. Documento    |         |                            |                                                        |                                |
| Nro. Documento    | м       | ROODERT VICTOR HOOD        |                                                        | <u>Seleccionar</u>             |

Identificar al Estudiante al que desea Asignar la Materia Previa e ingresar en Seleccionar.

|                                     |          |                            | Gestió                                          | on Estudiantes     |
|-------------------------------------|----------|----------------------------|-------------------------------------------------|--------------------|
| MENU                                |          |                            | Escuela: I.P.E.M. N° 157 - PRESIDENTE SARMIENTO | D- CAMBIAR ESCUELA |
| Asignar Mat                         | ERIAS    | Previas                    |                                                 |                    |
| SELECCIONE UN CUI                   | RSO PAR  | A ASIGNAR MATERIAS PREVIAS |                                                 |                    |
| urso: PRIMER AÑ                     | 0 "A " M | AÑANA (687197747)          |                                                 |                    |
| O Consultar                         |          |                            |                                                 |                    |
| <b></b>                             |          |                            |                                                 |                    |
| - DETALLE PLAN                      | es de Es | TUDIO DEL ESTABLECIMIENTO  |                                                 |                    |
| 687197747 - CICL<br>687197909 - ECO | O BASICO | )<br>ADMINISTRACION        |                                                 |                    |
|                                     | RMATICA  |                            |                                                 |                    |
| 687197918 - INFC                    |          |                            |                                                 |                    |
| 687197918 - INFC                    |          |                            |                                                 |                    |
| 687197918 - INFC                    | Sexo     | Estudiante                 | Materias que adeuda                             | Previas            |

Se abrirá una ventana emergente en la que debe indicar el Curso en el que se encuentra incluida la Materia Previa dentro del Plan de Estudio, luego seleccionar el Plan de Estudio que corresponda. Seguidamente, seleccionar la Asignatura Previa e indicar si es una Tercer Materia o No.

| seleccione un curso- | Seleccione un Plan | de Est 🔻Seleccione u        | ina asignatura 🔻 3er Materia | a: -Seleccione- | • |
|----------------------|--------------------|-----------------------------|------------------------------|-----------------|---|
| Grado/Año            | Plan Estudios      | Asignatura                  | 3er Materia                  | Acciones        |   |
|                      |                    | No hay datos disponibles en | la tabla                     |                 |   |
|                      |                    |                             |                              |                 |   |
|                      |                    |                             |                              |                 |   |
|                      |                    |                             |                              |                 |   |
|                      |                    |                             |                              |                 |   |
|                      |                    |                             |                              |                 |   |
|                      |                    |                             |                              |                 |   |
|                      |                    |                             |                              |                 |   |

Cuando se encuentren todos los datos cargados, seleccionar el signo 🕒.

| Seleccione un curso- | Seleccione un Plan de Est 🔻 | Seleccione una asignatura V 3er Materiia: | NO           | <b>•</b> • |
|----------------------|-----------------------------|-------------------------------------------|--------------|------------|
| Seleccione un curso  | Seleccione un Plan de Estud | Seleccione una asignatura                 | Colocciono   |            |
| PRIMER AÑO           | CICLO BASICO                | CIENCIAS NATURALES - BIOLOGIA             | -Seleccione- |            |
|                      | Plan Estudios               |                                           | NO           |            |
| PRIMER AÑO           | CICLO BASICO                | CIENCIAS SOCIALES - GEOGRAFIA             | a sector     |            |
|                      |                             | EDUCACION ARTISTICA - ARTES VISUALES      | Accionies    |            |
|                      |                             | EDUCACION ARTISTICA - DANZA               |              |            |
|                      |                             | EDUCACION ARTISTICA - MUSICA              |              |            |
|                      |                             | EDUCACION ARTISTICA - TEATRO              |              |            |
|                      |                             | EDUCACION FISICA                          |              |            |
|                      |                             | EDUCACION TECNOLOGICA                     |              |            |
| Suardan              |                             | LENGUA EXTRANJERA - INGLES                |              |            |
| Suaruai              |                             | LENGUA Y LITERATURA                       |              |            |
|                      |                             | MATCHATICA                                |              |            |

ENTRI

ЮП

A continuación se verá la Materia Previa asignada en la tabla que figura debajo de la grilla de opciones.

Es posible agregar hasta tres Materias Previas por Estudiante repitiendo el mismo procedimiento.

Para que las modificaciones queden registradas en el Sistema Gestión Estudiantes, debe Guardar los cambios.

| Seleccione un curso- | Seleccione un Plan de Est | Seleccione una asignatura 🔻 3er Materia: | SÍ          | <b>· +</b> |
|----------------------|---------------------------|------------------------------------------|-------------|------------|
| Grado/Año            | Plan Estudios             | Asignatura                               | 3er Materia | Acciones   |
| PRIMER AÑO           | CICLO BASICO              | CIENCIAS NATURALES - BIOLOGIA            | N           | ×          |
| PRIMER AÑO           | CICLO BASICO              | CIENCIAS NATURALES - FISICA              | N           | ×          |
| PRIMER AÑO           | CICLO BASICO              | CIENCIAS SOCIALES - GEOGRAFIA            | S           | ×          |
|                      |                           |                                          |             |            |
|                      |                           |                                          |             |            |

El Sistema confirmará dicha acción.

| tooolin, meron | HUGO (Nro documento: | : 66666666)              |             |  |
|----------------|----------------------|--------------------------|-------------|--|
|                | Se gua               | ardaron los cambios cori | rectamente. |  |
|                |                      |                          |             |  |
|                |                      |                          |             |  |
|                |                      |                          |             |  |
|                |                      |                          |             |  |
|                |                      |                          |             |  |
|                |                      |                          |             |  |
|                |                      |                          |             |  |

De esta manera se verán las Materias Previas asignadas.

| MENU                                 |           |                            | ESCUELA: I.P.E.M. N° 157 - PRESIDENTE SARMIENTO - 📿 🕻 🗛                                                                                                    | MBIAR ESCUELA      |
|--------------------------------------|-----------|----------------------------|----------------------------------------------------------------------------------------------------|--------------------|
|                                      |           |                            |                                                                                                    |                    |
| ASIGNAR MAT                          | ERIAS     | PREVIAS                    |                                                                                                    |                    |
| ELECCIONE UN CUI                     | RSO PAR   | A ASIGNAR MATERIAS PREVIAS |                                                                                                    |                    |
|                                      | 0 "A " M  | AŠIANIA (607107747)        |                                                                                                    |                    |
| ISO. PRIMER AN                       | JAM       | ANANA 108/19/74/1          |                                                                                                    |                    |
| <b>Q</b> Consultar                   |           |                            |                                                                                                    |                    |
|                                      | -         |                            |                                                                                                    |                    |
| - DETALLE PLAN                       | ES DE ES  | TUDIO DEL ESTABLECIMIENTO  |                                                                                                    |                    |
| 687197747 - CICL<br>687197909 - ECOI | O BASICO  | )<br>ADMINISTRACION        |                                                                                                    |                    |
| 687197918 - INFC                     | RMATICA   |                            |                                                                                                    |                    |
|                                      |           |                            |                                                                                                    |                    |
|                                      |           |                            |                                                                                                    |                    |
|                                      |           | Februliente                | Materias que adeuda                                                                                                    | Previas            |
| Iro. Documento                       | Sexo      | Estudiante                 |                                                                                                    |                    |
| iro. Documento                       | Sexo      | Estudiante                 | - CIENCIAS NATURALES - BIOLOGIA (Previa) PRIMER AÑO                                                                                                    |                    |
| fro. Documento                       | Sexo<br>M | RUGGERI VICTOR HUGO        | - CIENCIAS NATURALES - BIOLOGIA (Previa) PRIMER AÑO - CIENCIAS NATURALES - FISICA (Previa) PRIMER AÑO - CIENCIAS SOCIAL E - GEORGAEIA (272 Materia) PRIMER AÑO | <u>Seleccionar</u> |

#### 4. Eliminar Materias Previas Asignadas

Ante cualquier modificación que desee realizar, puede ingresar nuevamente a la opción Seleccionar. Es posible eliminar las Materias Previas Asignadas seleccionando <sup>×</sup>, dentro de la columna Acciones.

| -Seleccione un curso- 🔻 | Seleccione un Plan de Est 🔻     | Seleccione una asignatura 🔻 3er Materia:            | -Seleccione- | '+              |
|-------------------------|---------------------------------|-----------------------------------------------------|--------------|-----------------|
|                         | Seleccione Grado/Año, Plan de E | studios, Asignatura e indique si es Tercer Materia. |              |                 |
| Grado/Año               | Plan Estudios                   | Asignatura                                          | 3er Materia  | Acciones        |
| PRIMER AÑO              | CICLO BASICO                    | CIENCIAS NATURALES - BIOLOGIA                       | N            | Ť               |
|                         |                                 |                                                     |              | Eliminar Previa |
|                         |                                 |                                                     | 100          |                 |
|                         |                                 |                                                     |              |                 |
|                         |                                 |                                                     |              |                 |

Aclaración: si el Estudiante al cual se desea cargar Materias Previas pertenece al último año del Nivel Educativo, el Sistema permite cargar más de Tres Materias Previas.

## FIN DEL TUTORIAL

**... ... ... ... ...**